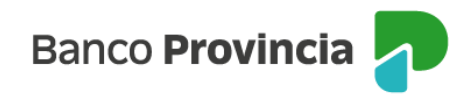

# **Banca Internet Provincia (BIP)**

### Servicio e-Provincia

E-Provincia es un servicio de comunicación digital a través del cual recibirás, sin costo, en tu casilla de correo información acerca de:

- Extractos de tu cuenta corriente y caja de ahorros
- Resúmenes de tu tarjeta de crédito
- Notificaciones, avisos y comunicaciones sobre los cambios de servicios o productos

Al ingresar en "Mi Perfil", menú "Mi legajo", seleccioná la opción "Actualización de datos personales", tildá "Contacto/domicilio" y presioná "Continuar".

| Banco<br>Provincia                                          |                                                                 |  |
|-------------------------------------------------------------|-----------------------------------------------------------------|--|
| Mi perfil ^<br>Operaciones realizadas<br>por banca internet | Mi Perfil / Mi legajo<br>Actualización de datos personales      |  |
| Centro de Notificaciones                                    | Seleccioná la consulta           O         Contacto / Domícilio |  |
| Consulta de documentos                                      | O Datos personales                                              |  |
| Actualización de datos                                      | Persona expuesta políticamente                                  |  |
| Documentos<br>electrónicos                                  |                                                                 |  |
| 🗄 Personalización 🗸                                         |                                                                 |  |
| 🗟 Seguridad 🗸 🗸                                             | Continuar                                                       |  |
| → Cerrar Sesión                                             |                                                                 |  |

A continuación, vas a visualizar los correos electrónicos, teléfonos y domicilios registrados. Seleccioná "e-Provincia" para generar el Alta, Baja, Modificación de Correo Electrónico y/o Modificación de Clave.

Manual BIP Personas. Mi perfil Servicio e-Provincia

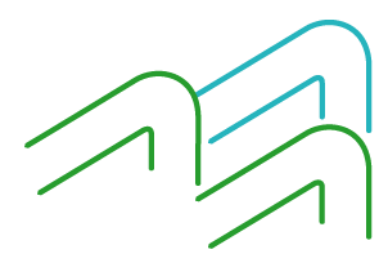

Página 1 de 6

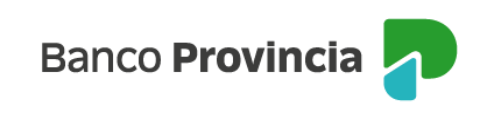

| Banco<br>Provincia                           |                                                                                                    | 🕞 Cerrar sesión                      |
|----------------------------------------------|----------------------------------------------------------------------------------------------------|--------------------------------------|
| ® Mi perfil ^                                | i i i i i i i i i i i i i i i i i i i                                                                                  | E Más opciones 🔷 🔨                   |
| Operaciones realizadas<br>por banca internet | Mi perfil / Mi legajo / Actualización de datos personales<br>Contacto y domicilio                                      | Dearicifies                          |
| Centro de Notificaciones                     | Correos electrónicos                                                                                                   | PEP                                  |
| 🖻 Milegajo 🦳                                 | Rin<br>ist@hotmail.com                                                                                                 | Actualización de datos<br>personales |
| Consulta de documentos                       | Correo Comercial                                                                                                    | Descargar archivo:                   |
| incorporación de<br>documentos               | ist@hotmail.com                                                                                                    | 🖨 Impinir                            |
| Actualización de datos<br>personales         | e - r l'ourinne doir, extractos y resi menes de tas<br>productos por conece tectrónico de manera<br>grafutir y segura. | 1                                    |
| Documentos<br>electrónicos                   | Nusvo teléfono                                                                                                    |                                      |
| 🛱 Personalización 🗸 🗸                        | Teléfonos                                                                                                    |                                      |
| 🗄 Seguidad 🗸                                 | Particular celular                                                                                                    |                                      |

### Alta de e-Provincia

Completá los campos "correo electrónico", "confirmá tu correo electrónico", "clave e-Provincia" y "confirmá la clave e-Provincia" cumpliendo las condiciones establecidas. A continuación, leé y aceptá los términos y condiciones y presioná "Continuar".

| Banco<br>Provincia                                                                                                    |                                                                                                    |                                 |
|----------------------------------------------------------------------------------------------------|----------------------------------------------------------------------------------------------------|---------------------------------|
| Mi perfil        Mis tenendas at 31/12     *       Operaciones nealizadas<br>por banca internet     *       Centro de Notificaciones     * | Mi perfil / Mi legajo / Actualización de datos personales / Contacto y dou<br>Sumate a e-Provincia<br>Correo electrónico *<br>Ingresá tu correo electrónico<br>Confirmá fu correo electrónico *                                                                                                    | micilio                         |
| Mikgajo Consulta de documentos Incorporación de documentos                                                                                 | Reingresá tu correo electrónico     Reingresá tu correo electrónico     Clave e-Província *     Debe contener entre 4 y 8 caracteres, sin incluir datos personales o datos de fácil deducción y al men siguientes grupos: mayáscula, miniscula, nómero y caracterespecial (12 + 5 _ de), No debe tener consecutivos mentáticos al moder más de text informes consecutivos a sendentes do desendentes. | ios 3 de los<br>tres caracteres |
| Actualización de datos<br>personales                                                                                                    | Ingresá tu nueva clave                                                                                                    | Ø                               |
| Documentos<br>electrónicos                                                                                                    | Confirmá la clave e-Provincia *<br>Reingresá la clave e-Provincia                                                                                                    | ø                               |
| 🗄 Personalización 🗸                                                                                                    | Lei y acepto los términos y condiciones.                                                                                                    | [                               |
| ☆     Segundad     ~       →     Cerrar Sesión     ~                                                                                       | Volver Continuar                                                                                                    |                                 |

¡Ya estás adherido a e-Provincia! **Baja de e-Provincia** 

Manual BIP Personas. Mi perfil Servicio e-Provincia

Página 2 de 6

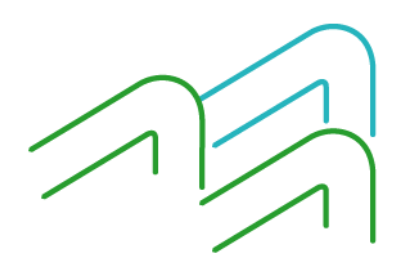

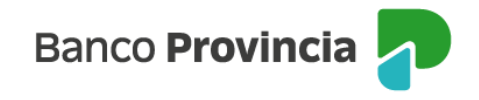

Para dar de baja el servicio, hacé clic en "Baja e-Provincia" dentro del menú lateral derecho "Más opciones".

| Banco<br>Provincia             |                                                                                  | 🕞 Cerrar sesión    |
|--------------------------------|----------------------------------------------------------------------------------|--------------------|
| ® Mi perfil ^                  |                                                                                  | 1 Más opciones 🗠   |
| Operaciones realizadas         | Mi perfil / Mi legajo / Actualización de datos personales / Contacto y domicilio | Baja e - Provincia |
|                                | Correo electrónico: ink@hotmail.com                                              | Descargar archivo: |
| Gentro de Notificadones        |                                                                                  |                    |
| 📄 Milegajo 🔷                   | Modificar correo electrónico                                                     | angeour.           |
| Consulta de documentos         | O Modificar clave                                                                |                    |
| Incorporación de<br>documentos | Correo electrónico *                                                             |                    |
| Actualización de datos         | Ingresá tu correo electrónico                                                    |                    |
| personales                     | Confirmá tu correo electrónico *                                                 |                    |
| Documentos<br>electrónicos     | Reingresá tu correo electrónico                                                  |                    |
| 🕀 Personalización 🗸            |                                                                                  |                    |
| 🕆 Seguidad 🗸 🗸                 | Volver Modificar                                                                 |                    |
| ⊖ Cerrar Sesión                |                                                                                  |                    |

Se te informará que al dar de baja el servicio e-Provincia, vas a dejar de recibir vía correo electrónico toda la documentación e información relacionada a tus productos. Presioná "Continuar" para finalizar la baja.

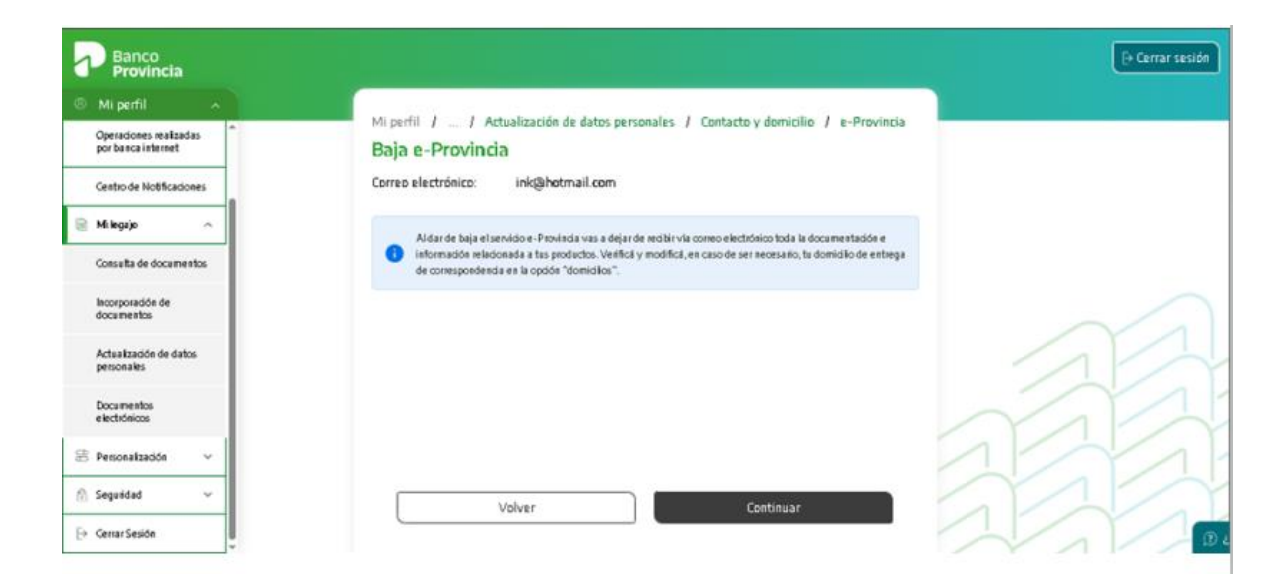

## Modificación de dirección de correo electrónico

Manual BIP Personas. Mi perfil Servicio e-Provincia

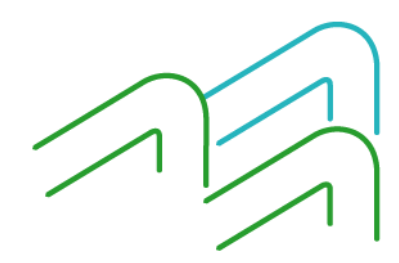

Página 3 de 6

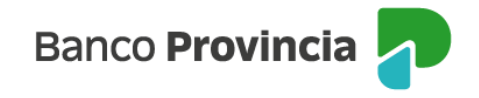

Tildá la opción "Modificar correo electrónico" y completá los campos "Correo electrónico" y "Confirmá tu correo electrónico" con el nuevo correo en el que querés recibir la información del Banco, y presioná "Modificar".

| Banco<br>Provincia                           |                                                                               | 🕞 Cerrar sesión    |
|----------------------------------------------|-------------------------------------------------------------------------------|--------------------|
| ® Mi perfil ^                                | Microfi J. Milessie J. Attalizzation de data conceptor J. Contrato e desiglia | 1 Más opciones 🔷 🔿 |
| Mis tenencias al 31/12                       | e-Provincia                                                                   | Baja e - Provincia |
| Operaciones realizadas<br>por banca internet | Correo electrónico: ink@hotmail.com                                           | Descargar archivo: |
| Centro de Notificaciones                     | Modificar correo electrónico                                                  | 🕞 Imprimir         |
| 📄 Milegajo 🔨                                 | O Modificar clave                                                             |                    |
| Consulta de documentos                       | Correo electrónico *                                                          |                    |
| Incorporación de<br>documentos               | Ingresă tu correo electrónico                                                 |                    |
| Actualización de datos<br>personales         | Confirmá tu correo electrónico *<br>Reingresá tu correo electrónico           |                    |
| Documentos<br>electrónicos                   |                                                                               |                    |
| 🗄 Personalización 🗸                          |                                                                               |                    |
| 💮 Seguńdad 🗸 🗸                               | Volver Modificar                                                              |                    |
| ⊖ CerrarSesión                               |                                                                               | 0.                 |

¡Tu correo electrónico ya fue modificado!

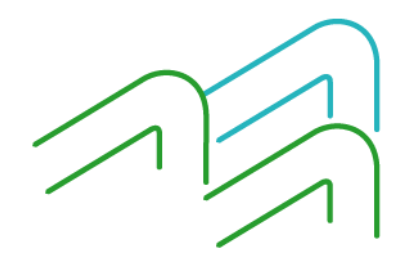

Manual BIP Personas. Mi perfil Servicio e-Provincia

Página 4 de 6

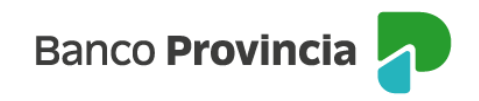

## Modificación de mi clave e-Provincia

Si olvidaste tu clave de acceso o querés modificarla:

Tildá "Modificar clave". Tenés dos opciones:

1. Si recordás la clave actual, ingresala en el campo "Clave actual e-Provincia" y presioná "Modificar".

| Banco<br>Provincia                             |                                                                                                    | 🕀 Cerrar sesión    |
|------------------------------------------------|----------------------------------------------------------------------------------------------------|--------------------|
| ® Mi perfil ^                                  |                                                                                                    | : Más opciones 🔷   |
| Operaciones realizadas *<br>por banca internet | Mi perfil / Mi legajo / Actualización de datos personales / Contacto y domicilio<br>e-Provincia                                                                                                    | Baja e - Provincia |
| Centro de Notificaciones                       | Correo electrónico: ink@hotmail.com                                                                                                    | Descargar archivo: |
| 🗟 Milegajo 🔷                                   | O Modificar correo electrónico                                                                                                    | 🖨 Impeimir         |
| Consulta de documentos                         | Modificar clave                                                                                                    |                    |
| Incorporación de<br>documentos                 | No recuerdo miclave actual                                                                                                    |                    |
| Actualización de datos<br>personales           | Clave actual e-Provincia * Ingresá la clave e-Provincia des                                                                                                    |                    |
| Documentos<br>electrónicos                     | Clave e-Provincia *                                                                                                    |                    |
| 🗃 Personalización 🗸 🗸                          | Debe contener entre 4 y 8 caracteres, si incluir datos personales o datos de fácil dedución y al menos 3 de los<br>siguientes grapos: mayáscula, miniscula, número y caracter especial ((? * 56), M). No debe tener tres caracteres<br>consecutivos repetidos ni poser más de tres s úmenos consecutivos ascendentes o descendentes. |                    |
| 💮 Seguidad 🗸 🗸                                 | Volver Modificar                                                                                                    |                    |
| ⊖ Cerrar Sesión                                |                                                                                                    | 0.                 |

A continuación, ingresá la nueva clave, respetando las condiciones indicadas para su generación, en los campos "Clave e-Provincia" y "Confirmá la clave e-Provincia". Por último, presioná "Modificar" y luego "Confirmar"

| Provincia                            |                                                                                                    | 🕞 Cerrar sesión    |
|--------------------------------------|----------------------------------------------------------------------------------------------------|--------------------|
| Ø Mi perfil                          | · · · · · · · · · · · · · · · · · · ·                                                                                                    | : Más opciones     |
| Operaciones realizadas 🔶             | No recuerdo mi clave actual                                                                                                    | Baja e - Provincia |
| Centro de Notificaciones             | Clave actual e-Provincia *                                                                                                    | Descargar archivo: |
| 🗎 Milegajo 🥎                         | Clave e-Provincia *                                                                                                    | 🥽 Imprimir         |
| Consuita de documentos               | De be contener entre 4 y & caracteres, sin incluir datos personales o datos de fácil deducción y al menos 3 de los siguientes grupos: mayáscula, mináscula, némero y caracter especial [[? + \$ _ @ #]. No de be tener tres caracteres |                    |
| Incorporación de<br>documentos       | consecutivos reparados ni poseer mas de tres numeros consecutivos asonne mes o desonne mes.<br>Ingresá tu nueva clave de                                                                                                    |                    |
| Actualización de datos<br>personales | El campo no debe estar vacío Confirmá la clave e-Província *                                                                                                    |                    |
| Documentos<br>electrónicos           | Reingresá la clave e-Provincia 🛷                                                                                                    |                    |
| 😤 Personalización 🗸                  | El campo no debe estar vacio                                                                                                    |                    |
| 💮 Segunidad 🗸 🤟                      | Volver Modificar                                                                                                    |                    |
| 🕞 Gerrar Sesión                      |                                                                                                    | () L               |
|                                      |                                                                                                    |                    |
| 1anual BIP Personas.<br>1i perfil    |                                                                                                    | $\sim$             |
| ervicio e-Provincia                  |                                                                                                    |                    |
| ágina 5 de 6                         |                                                                                                    |                    |

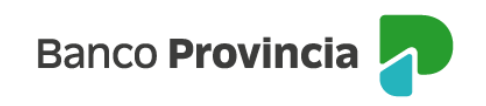

| P Banco<br>Provincia                         |                                                                                     |
|----------------------------------------------|-------------------------------------------------------------------------------------|
| ® Mi perfil ~                                |                                                                                     |
| Operaciones realizadas of por banca internet | No recuerdo mi clave actual                                                         |
| Centro de Notificaciones                     | Clave actual e-Provincia *                                                          |
| 🖻 Milegajo 🧄                                 | Clave e-Provin Confirmar operación ×                                                |
| Consulta de documentos                       | Debe contenerent B de los siguientes grupos: Modificar clave e-Provincia caracteres |
| Incorporación de<br>documentos               | consecutivos reper<br>Correo electrónico: ink@hotmail.com                           |
| Actualización de datos<br>personales         | Confirmá la cla Cancelar Confirmar                                                  |
| Documentos<br>electrónicos                   |                                                                                     |
| 🕀 Personalización 🗸                          | Estas modificando la clave que necesitas para abir tus extractos electrónicos.      |
| 🕤 Seguridad 🗸 🗸                              | Volver Modificar                                                                    |
| ⊖ Cerrar Sesión                              |                                                                                     |

2. Si no recordás tu clave actual, tildá el check box "No recuerdo mi clave actual". Se modificará la clave e-Provincia por los últimos 4 dígitos de tu documento.

| Banco<br>Provincia                                                                     |                                                                                                    | 🕞 Cerrar sesión  |
|----------------------------------------------------------------------------------------|----------------------------------------------------------------------------------------------------|------------------|
| Mi perfil     Operadores realizadas     por banca internet     Centro de Molficaciones | Mi perfil   Mi legajo   Actualización de datos personales   Contacto y domicilio<br>e-Provincia<br>Correo electrónico: ink@hotmail.com | E Más opciones A |
| Mikgajo     Consulta de documentos                                                     | Modificar correo electrónico      Modificar clave                                                                                      | 🖨 Impérnir       |
| Incorporación de<br>documentos<br>Actualización de datos<br>personales                 | No recurrdo mi clave actual     Se modificará tu clave e-Provinda por los áltimos 4 dígitos de tu documento.                           | 12               |
| Documentos<br>electrónicos                                                             |                                                                                                    |                  |
| B     Personatzadóa     ✓       Image: Seguridad     ✓       Image: Seguridad     ✓    | Volver Modificar                                                                                                    |                  |

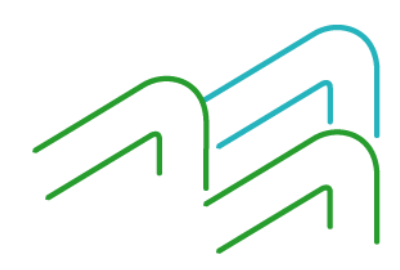

Manual BIP Personas. Mi perfil Servicio e-Provincia

Página 6 de 6